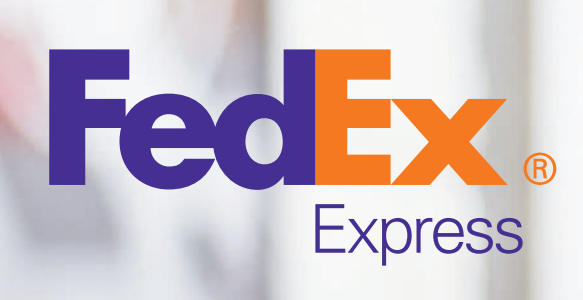

# ONLINE SOLUTION Posibilidades al alcance de tus manos

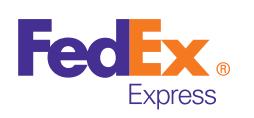

User

2

Password

Connect

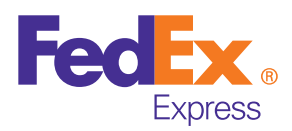

### Introducción

Mediante este instructivo se proporciona información sobre nuestra plataforma, específicamente cómo documentar envíos y gestionar entrega de los retiros con el recogedor.

# **Pre-Requisitos**

- Browser con acceso a internet
- https://gtstnt.tntchile.cl/gtstnt/login.seam

 Contar con las credenciales entregadas por su ejecutivo de ventas (Usuario y Clave)

# Ingreso a plataforma ONLINE SOLUTION

En la pantalla de inicio se debe ingresar el nombre de usuario y contraseña proporcionados. Luego se debe presionar sobre "Conectar".

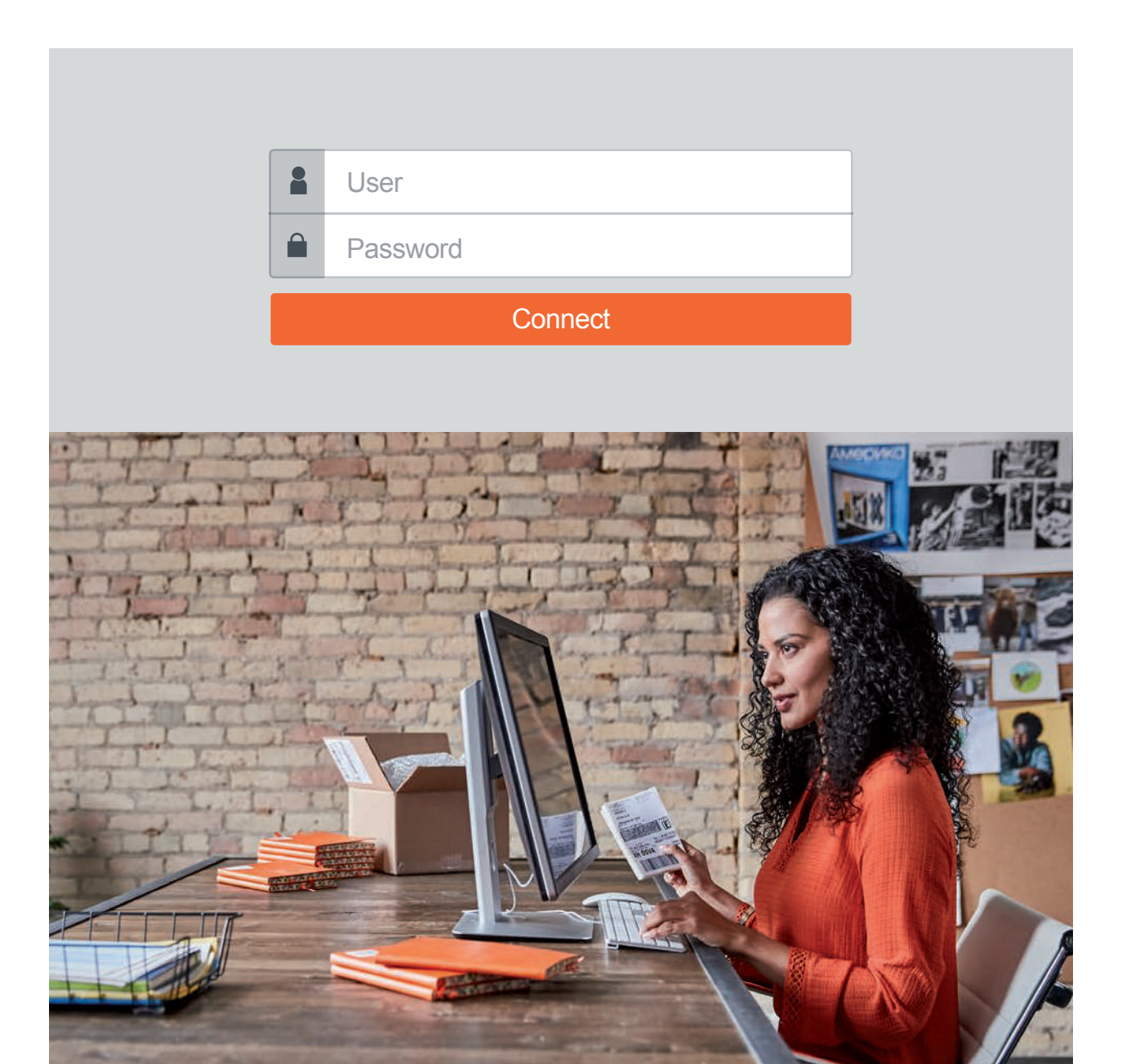

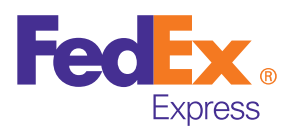

### **Pantalla inicial**

Esta corresponde a la pantalla inicial una vez que ingresamos, en la cual podemos visualizar lo siguiente:

- 1 Acceso a opciones de "Menú".
- 2 Cuentas del cliente.
- 3 Consulta Rápida (solo para números de envíos).
- 4 Impresora (solo para documentar envíos).
- 6 Salir.

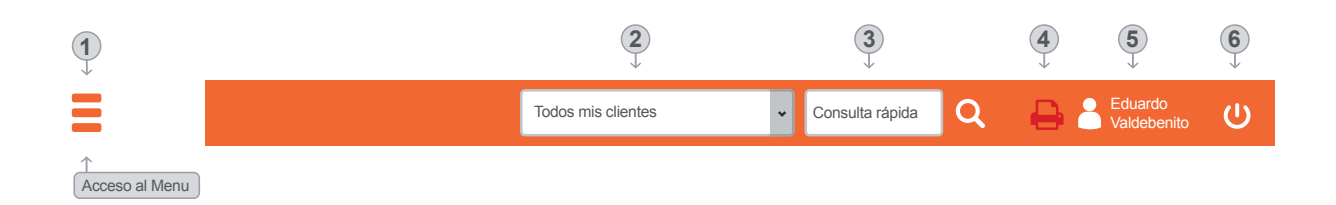

#### 1. Búsqueda

Puede realizar el tracking de su envío o retiro mediante una búsqueda sencilla; indicando solo el número de envío, referencia o todo.

# Búsqueda

| <ul> <li>Filtro de Búsqueda</li> </ul> |                  |       |        |         |
|----------------------------------------|------------------|-------|--------|---------|
| Busca                                  |                  | Valor |        |         |
| Todo                                   | ÷                |       |        |         |
| Si lo prefiere puede usar la Bu        | úsqueda Avanzada |       |        |         |
|                                        |                  |       |        |         |
|                                        |                  |       | Buscar | Limpiar |
|                                        |                  |       |        |         |

# Búsqueda

| ~ Filtro de Búsqueda             |                |
|----------------------------------|----------------|
| Número<br>Referencia<br>✔ Todo   |                |
| Si lo prefiere puede usar la Bús | queda Avanzada |

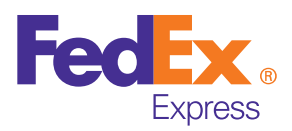

# funcionalidades sistema ONLINE SOLUTION N

## 2. Búsqueda Avanzada

La búsqueda avanzada permite filtrar el tracking a través de fechas, destinos, bultos, tipos de servicios, para buscar envíos o retiros específicos.

### **Q** Búsqueda Avanzada

| <ul> <li>Filtro de Búsqueda</li> </ul> |                     |                 |                |
|----------------------------------------|---------------------|-----------------|----------------|
| General                                |                     |                 |                |
| Referencia                             | Recogida            | Envío           | Ref. Bulto     |
| Ectado                                 | Servicio            | Documento       |                |
| Todas \$                               | Todos los servicios | Todas \$        |                |
| Fecha                                  |                     |                 |                |
| Desde Fecha                            | Hasta Fecha         |                 |                |
|                                        |                     |                 |                |
| Destino                                |                     |                 |                |
| Destinatario                           | Destino/C.P.        | Delegación Des. |                |
|                                        |                     | Todas 🗘         |                |
|                                        |                     |                 | Buscar Limplar |
|                                        |                     |                 |                |

### 3. Pendiente de Entregas

Muestra mediante una lista todas las entregas pendientes, además de mostrar si tienen incidencias o no. Se puede realizar la búsqueda de uno o de varios envíos/retiros según fecha.

### Pendiente Entrega

| ~ Filtro  | de Búsqued   |            |            |             |                                 |        |                 |            |          |            |           |      |     |     |
|-----------|--------------|------------|------------|-------------|---------------------------------|--------|-----------------|------------|----------|------------|-----------|------|-----|-----|
| General   |              |            |            |             |                                 |        |                 |            |          |            |           |      |     |     |
| Beferenci | a            |            |            | Beconida    |                                 |        | Envío           |            |          | Ref Bulto  |           |      |     |     |
|           |              |            |            | licogiaa    |                                 |        |                 |            |          | Ton Date   |           |      |     |     |
|           |              |            |            |             |                                 |        |                 |            |          |            |           |      |     |     |
| Servicio  |              |            |            | Documento   | ,                               |        |                 |            |          |            |           |      |     |     |
| Todos la  | IS SERVICIOS |            | Ŧ          | lodas       |                                 | Ŧ      |                 |            |          |            |           |      |     |     |
| Fecha     |              |            |            |             |                                 |        |                 |            |          |            |           |      |     |     |
| Desde Fe  | cha          |            |            | Hasta Fech  | а                               |        |                 |            |          |            |           |      |     |     |
| 12/03/2   | 019          |            | <b></b>    | 27/03/201   | 19 🛅                            |        |                 |            |          |            |           |      |     |     |
|           |              |            |            |             |                                 |        |                 |            |          |            |           |      |     |     |
| Destino   |              |            |            |             |                                 |        |                 |            |          |            |           |      |     |     |
| Destinata | rio          |            |            | Destino/C.F | ,                               | _      | Delegación Des. |            |          |            |           |      |     |     |
|           |              |            |            |             |                                 |        | Todas           |            | ÷        |            |           |      |     |     |
|           |              |            |            |             |                                 |        |                 |            |          | _          | -         |      |     | 1   |
|           |              |            |            |             |                                 |        |                 |            |          |            | Buscar    | Limp | lar | J   |
|           |              |            |            |             |                                 |        |                 |            |          |            |           |      |     |     |
| ENVÍO 🔹   | REFERENCIA + | FECHA •    | DESTINAT   | ARIO +      | DIRECCIÓN +                     |        | DESTINO +       | SERVICIO : | BULTOS • | DOCUMENTOS | CLIENTE   | MAP  |     | ٧IG |
| 66442460  | 66442460     | 19/03/2019 | MARTIN VAL | DEBENITO    | MONEDA, 120                     |        | SANTIAGO        | D15N       | 3        | 0/0        | 001100190 |      |     |     |
| 66442461  | 66442461     | 19/03/2019 | MARTIN VAL | DEBENITO    | MONEDA, 120                     |        | SANTIAGO        | D15N       | 2        | 0/0        | 001100190 |      |     |     |
| 66442462  | 66442462     | 19/03/2019 | EDUARDO V  | ALDEBENITO  | AVENIDA SANTA CATALINA DE CHENA | , 1000 | SANTIAGO        | D15N       | 2        | 0/0        | 001100190 |      |     |     |
| 66442463  | 66442463     | 19/03/2019 | MARTIN VAL | DEBENITO    | MONEDA, 120                     |        | SANTIAGO        | D15N       | 2        | 0/0        | 001100190 |      |     |     |
| 66442464  | 66442464     | 19/03/2019 | EDUARDO V  | ALDEBENITO  | AVENIDA SANTA CATALINA DE CHENA | , 1000 | SANTIAGO        | D15N       | 3        | 0/0        | 001100190 |      |     |     |

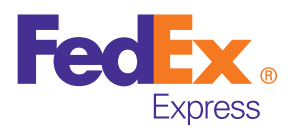

# 4. Envíos con Incidencias

Por rango de fecha o por servicio, puede buscar si tiene envíos con incidencias (sistema muestra la incidencia), ya sea porque no ha llegado en el tiempo estimado o para realizarle seguimiento al envío/retiro.

#### A Incidencias

| <ul> <li>Filtro de Búsqueda</li> </ul> |             |         |           |   |                |
|----------------------------------------|-------------|---------|-----------|---|----------------|
| General                                |             |         |           |   |                |
| Servicio                               | Tipo        |         | Documento |   |                |
| Todos los servicios                    | \$<br>Todas | \$      | Todas     | * |                |
| Fecha                                  |             |         |           |   |                |
| Desde Fecha                            | Hasta Fecha |         |           |   |                |
|                                        | <br>l.      | <b></b> |           |   |                |
|                                        |             |         |           |   | Buscar Limpiar |

> Luego de la búsqueda refleja un listado de los envíos que indican incidencias.

#### 5. Creación de Envíos

La plataforma le da accesibilidad al cliente a la programación de envíos, agregándolos a nuestro sistema e imprimiendo sus propias etiquetas para que TNT pase a retirarlo.

# Creación de Envíos

| Fecha Envío  | 27/03/2019                                |             |                     |            |   |
|--------------|-------------------------------------------|-------------|---------------------|------------|---|
| Remitente    |                                           |             |                     |            |   |
| Cliente      | SOCOFAR LOGISTICA LIMITADA - 001054656 01 | Direcciones | Dirección General d | el Cliente | 0 |
| Departamento |                                           |             |                     |            |   |
| Nombre       | SOCOFAR LOGISTICA LIMITADA                | 7810000     | MACUL               | CHILE-CL   | 1 |
| Dirección    | VICUNA MACKENNA 3350.                     | Nif         | 76364688-2          |            |   |
| Teléfono     | 992762142                                 | Contacto    |                     |            |   |
| Añadir Envío | Limpiar                                   |             |                     |            |   |

**Nota:** Todos los destinatarios creados se van guardando de forma automática para volver a utilizarlos si son recurrentes. Para utilizarlos simplemente debemos poner el nombre o Rut del destinatario en búsqueda.

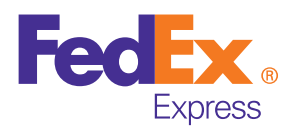

# funcionalidades sistema ONLINE SOLUTION N

# 6. Integración de Expediciones (Carga masiva de envíos)

La plataforma le da acceso para cargar sus envíos de forma masiva. Si tiene una base en Excel con sus envíos programados, ésta la puede adjuntar en nuestra plataforma y se cargan en el sistema automáticamente (facilita el proceso de ingresarlos uno a la vez).

#### Integración Masiva de Envíos Remitente

| Cliente SOC        | OFAR LOGISTICA LIMITADA - 001054656 01 | Direcciones   | Dirección General del Cliente | 0          |                    |           |
|--------------------|----------------------------------------|---------------|-------------------------------|------------|--------------------|-----------|
| Nombre             | SOCOFAR LOGISTICA LIMITADA             |               | 7810000                       | MACUL      | CHILE-CL           | 6         |
| Dirección          | VICUNA MACKENNA 3350.                  |               | Nif                           | 76364688-2 |                    |           |
| Departamento       |                                        |               | Teléfona                      | 992762142  |                    |           |
| Contacto           |                                        |               | Observaciones                 |            |                    |           |
| Seleccione Formato |                                        |               |                               |            |                    |           |
| CLIENTE            |                                        | F             | ORMATO DE FICHERO             | SELECCIONE | RCHIVO             |           |
| V VARIOS           | Ejemplo de                             | e formato 🕨 🗴 | LS (Descargar ejemplo)        | Adjunta    | Adjuntar envíos er | n formato |

### 7. Solicitud de Recogidas

Puede programar su propio retiro y solicitarlo a través de la plataforma; éste genera un aviso de retiro que llega directamente a nuestro sistema interno.

## Solicitud de Retiro

| Ordenante                |                            |             |                               |                |   |            |          |         |          |
|--------------------------|----------------------------|-------------|-------------------------------|----------------|---|------------|----------|---------|----------|
| Cliente SOCOFAR LOGISTIC | A LIMITADA - 001054656 01  | Direcciones | Dirección General del Cliente | 0              | 3 |            |          |         |          |
| Datos de Recogida        |                            |             |                               |                |   |            |          |         |          |
| Nombre                   | SDCOFAR LOGISTICA LIMITADA |             |                               | 7810000        |   | MACUL      | CHILE-CL |         |          |
| Dirección                | VICUNA MACKENNA 3350.      |             |                               | Contacto       |   |            |          |         |          |
| Referencia               |                            |             |                               | Teléfono       |   | 992762142  |          |         |          |
| Observaciones            |                            |             |                               | Fecha Recogida |   | 27/03/2019 |          |         |          |
| Horario Mañana           | 💌 💌                        |             |                               | Horario Tarde  |   | 💌 💌        |          |         |          |
|                          |                            |             |                               |                |   |            |          | Guardar | Cancelar |

El cliente decide fecha y hora de retiro. Puede solicitar en horario am y pm. Recomendamos solicitar sus retiros antes de las 10 de la mañana, de manera de asegurar que se efectúe durante el día y hora establecida. El horario de retiro solicitado queda sujeto a validación de factibilidad operativa y podría ser modificado.

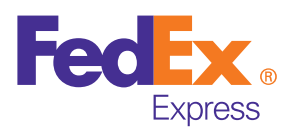

# funcionalidades sistema ONLINE SOLUTI ONLINE

# 8. Listado de Entregas

Muestra el listado de entregas de cada cliente, así puede darle seguimiento e informarse de todas las entregas realizadas.

### Listado de Entregas

| <ul> <li>Filtro de Búsqueda</li> </ul> |             |            |                |
|----------------------------------------|-------------|------------|----------------|
| General                                |             |            |                |
| Cliente                                | Número      | Reimprimir |                |
| Seleccione un cliente                  | \$          | <b>0</b>   |                |
| Fecha                                  |             |            |                |
| Desde Fecha                            | Hasta Fecha |            |                |
|                                        |             |            |                |
|                                        |             |            | Buscar Limpiar |

Realiza la búsqueda por cliente o por rango de fecha.

## 9. Impresión de Etiquetas

La plataforma da acceso para poder imprimir sus propias etiquetas de cada envío/retiro ingresado al sistema para que podamos pasar a retirarlo.

| EDUARD<br>SANTIAG<br>EXPRESO<br>PAGADO | o valde<br>O CENTRO | BENITO          | DESTINATARIO:<br>EDUARDO VALDEBENITO<br>OROMPELLO, 750<br>4030000<br>CONCEPCION |  |  |
|----------------------------------------|---------------------|-----------------|---------------------------------------------------------------------------------|--|--|
| BULTO N:                               | BULTOS:             | ORDEN TRANSPORT | Zona: 000                                                                       |  |  |
|                                        |                     |                 |                                                                                 |  |  |

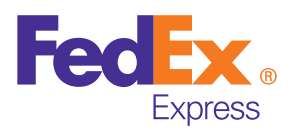

## 10. Gestión de Recogidas

Puede ver el estado en línea de sus retiros; y verificar cuales están pendientes de recogida.

### Gestión de Retiros

| <ul> <li>Filtro de Búsqueda</li> </ul> |             |                                                                                                    |                                                                                           |
|----------------------------------------|-------------|----------------------------------------------------------------------------------------------------|-------------------------------------------------------------------------------------------|
| General                                |             |                                                                                                    | _                                                                                         |
| Número                                 | Referencia  | Estado                                                                                                    | Con Incidencias                                                                           |
|                                        |             | Touos                                                                                                    | •                                                                                         |
| Fecha<br>Desde Fecha                   | Hasta Fecha |                                                                                                    |                                                                                           |
|                                        |             |                                                                                                    |                                                                                           |
|                                        |             |                                                                                                    | Buscar Limpiar                                                                            |
|                                        |             |                                                                                                    |                                                                                           |
|                                        |             | Estado<br>✓ Todos<br>ASIG - Asignada a Recogedor<br>CANC - Cancelada<br>EFEC - Efectuada<br>NOEF - No Efectuada<br>NOEF - No Efectuada<br>PEND - PENDIENTE<br>RECH - RECHAZADA | <ul> <li>Indica el status:</li> <li>Efectuado (EFEC)</li> <li>Pendiente (PEND)</li> </ul> |

## **11. Dashboard - Reportes**

- La plataforma le brinda al cliente estadísticas de sus envíos/retiros, midiendo según los siguientes estados:
  - •En Preparación.
  - •Origen.
  - En Tránsito.
  - •En Destino.
  - •En Reparto.
  - •Entregado.

- Además la plataforma brinda los siguientes reportes por solicitud de cada cliente según sus necesidades:
  - Reporte de entrega.
  - Reporte de facturación.
  - Reporte de incidencias.
  - Reporte retorno documental.
  - Reporte de recogidas.

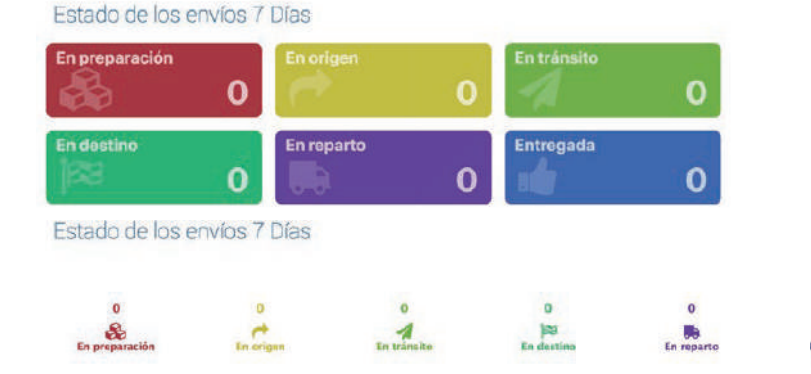

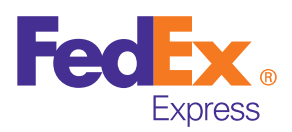

# funcionalidades sistema ONLINE SOLUTION

### 12. Información Extra

#### **Modificar envíos**

En esta opción descrita a continuación podemos modificar los datos ingresados de un envío ya documentado:

Es importante destacar que solo se pueden modificar envíos que no tengan "Etiqueta Emitida".

- Desde el menú "Creación de Envío":
  - Se debe presionar un clic sobre el número de envío que queremos modificar. Solo figuran modificable los envíos sin etiqueta.
- Luego de presionar sobre el envío a modificar, aparecerá la pantalla con todos los datos del destinatario. Una vez que haya modificado algún dato debemos presionar sobre "Aceptar".

#### **Eliminar envíos**

En las opciones descritas a continuación podemos eliminar envíos: Es importante destacar que solo se pueden eliminar envíos que no tengan "Etiqueta Emitida".

Desde el menú "Impresión de Etiquetas": Luego de buscar el o los envíos por los filtros, debemos seleccionar los envíos y hacer clic sobre el botón "Borrar Seleccionados".

#### Manifiesto de entrega

Luego de todo el proceso de creación de envíos o retiros. Nuestra plataforma le da la opción de imprimir un manifiesto donde se reflejan todos los envíos/retiros; esto para que al momento de que nuestro equipo operativo pase a retirar los paquetes, verifique que están todos correctos y este proceda a firmar el manifiesto, el que queda como comprobante o prueba de retiro de todos sus paquetes.

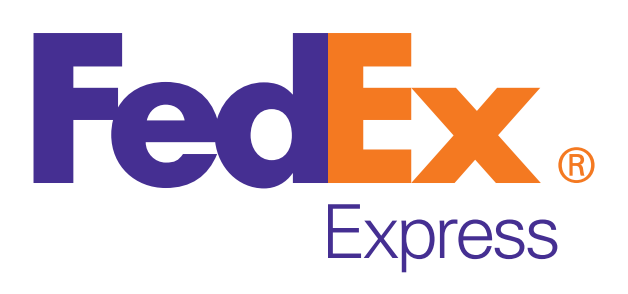

Centro de Servicio al Cliente Internacional: 800.36.3030 fedex.com/cl Centro de Servicio al Cliente Nacional: 2 2360 5100 www.tnt.com